# iPad Wi-Fi設定方法

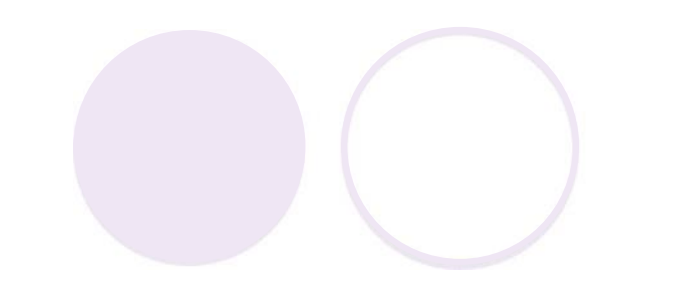

## iPadのホーム画面から 「設定」をタップします。

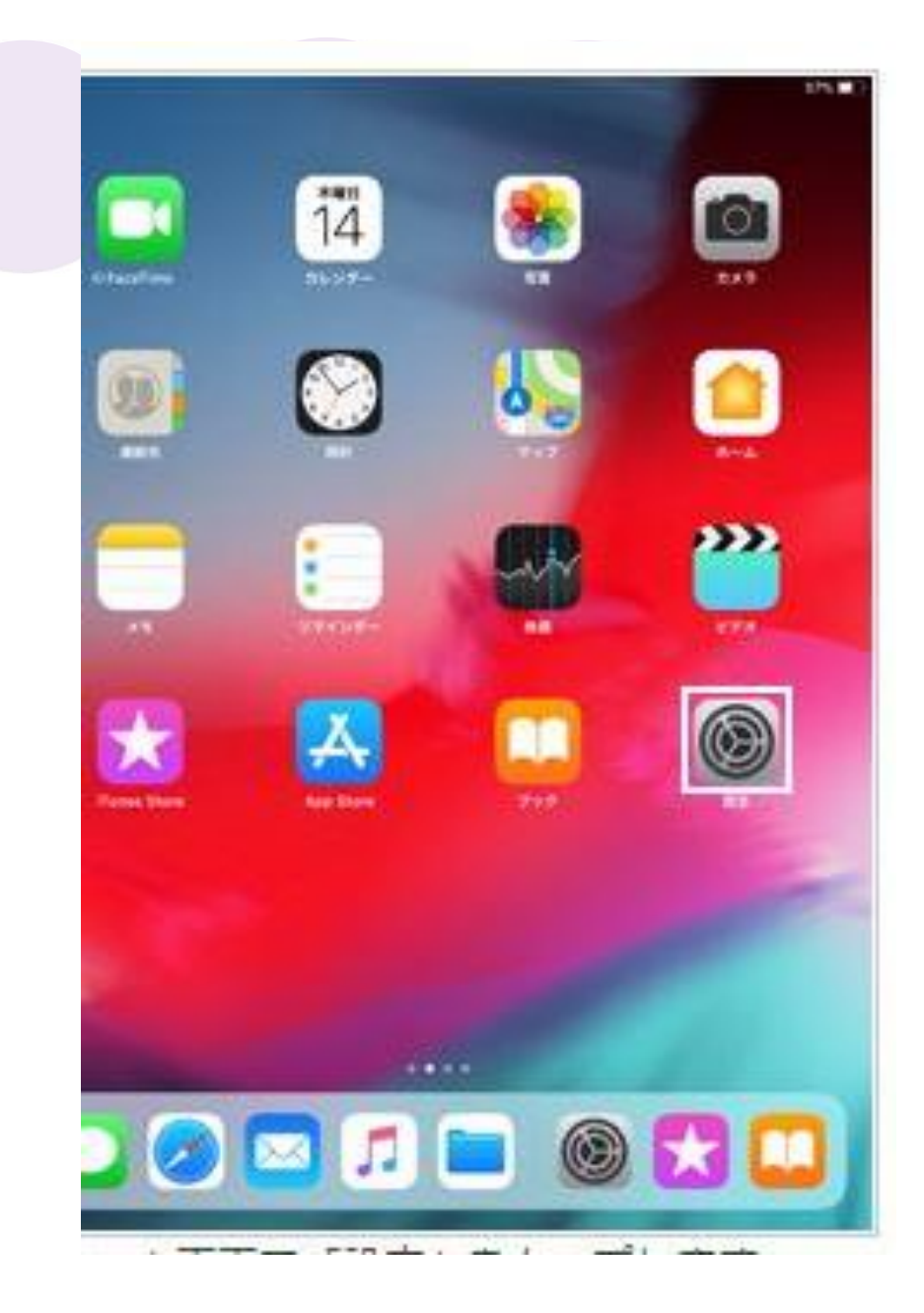

## 「Wi-Fi」を選択し Wi-Fiをオンにします

|   | 82                      | W-FI                                                 |
|---|-------------------------|------------------------------------------------------|
| 0 | M711-F                  | WFR C                                                |
| 0 | min 17                  | Actual Actual allocates - clearestarium area<br>#77. |
| • | Bluetooth a 2           |                                                      |
|   | an                      |                                                      |
|   | 40>F                    |                                                      |
| 9 | 89TAT-F                 |                                                      |
|   | スタリーンタイム                |                                                      |
| 0 | -8                      |                                                      |
| 8 | コントロールセンター              |                                                      |
| - | 商業会会と明るさ                |                                                      |
|   | \$2.M                   |                                                      |
|   | Sricks                  |                                                      |
| ۲ | Touch 10 2 /17 3 3 - F  |                                                      |
|   | パマテリー                   |                                                      |
| 0 | プライバシー                  |                                                      |
| 8 | Hunes Store & App Store |                                                      |
|   | Wallet & Apple Pay      |                                                      |

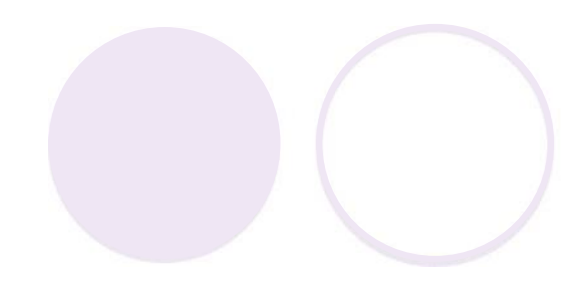

# 接続したい Wi-Fiネットワークを 選択します

| 96 | RR                       | W5-F1                                           | 10.                                 |  |
|----|--------------------------|-------------------------------------------------|-------------------------------------|--|
| 0  | M11-F                    | Wi-Fi                                           |                                     |  |
| 2  | WH 41                    |                                                 |                                     |  |
| 8  | Bluetooth                | BUITALO                                         | . • @                               |  |
|    | 24                       | (Antenant)                                      | • • ①                               |  |
| 0  | TOSE                     |                                                 | • • (1)                             |  |
| 9  | SPTAT-N                  |                                                 | • • •                               |  |
| 8  | スクリーンタイム                 |                                                 | ••0                                 |  |
| 1  | -12                      |                                                 | .*0                                 |  |
| 8  | 3>10-5425-               | (2021)                                          | • • 🛈                               |  |
|    | AR#S11462                | 108-                                            |                                     |  |
|    | <b>2</b> 8               | 解除专领团                                           |                                     |  |
|    | Sric核素                   | 10日、たことのあたきット ひーサン 10日<br>かだんきょう ひーキング つかしたい 開始 | BRITISHER ST. T. BRITERST. P. BRITE |  |
|    | Touch ID E /17 3 - F     | PORCIONARY,                                     |                                     |  |
|    | バッテリー                    |                                                 |                                     |  |
| C  | 794/15-                  |                                                 |                                     |  |
|    | Turies Store & App Store |                                                 |                                     |  |
|    | Wallet & Apple Pay       |                                                 |                                     |  |
|    |                          |                                                 |                                     |  |

### 「パスワード」を入力して 「接続」をタップします

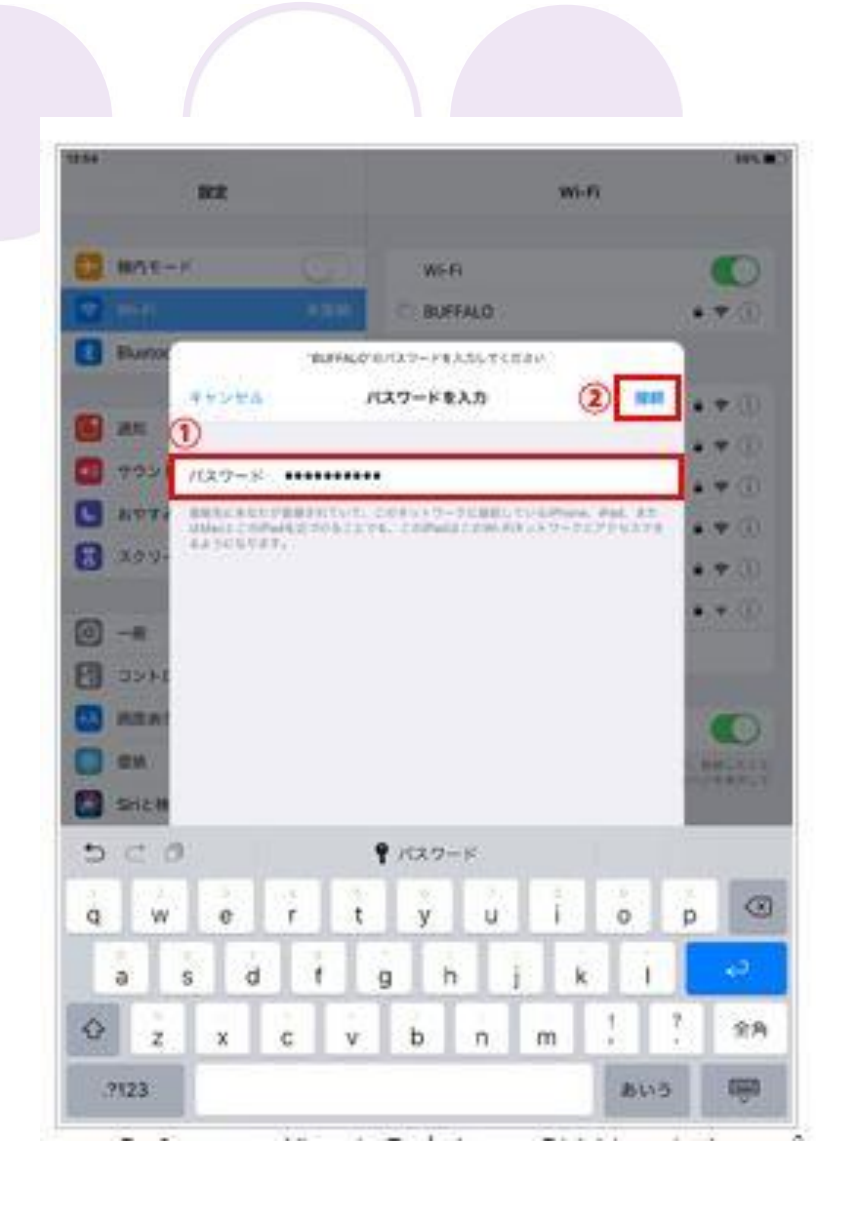

## Wi-Fiネットワークに 接続されます

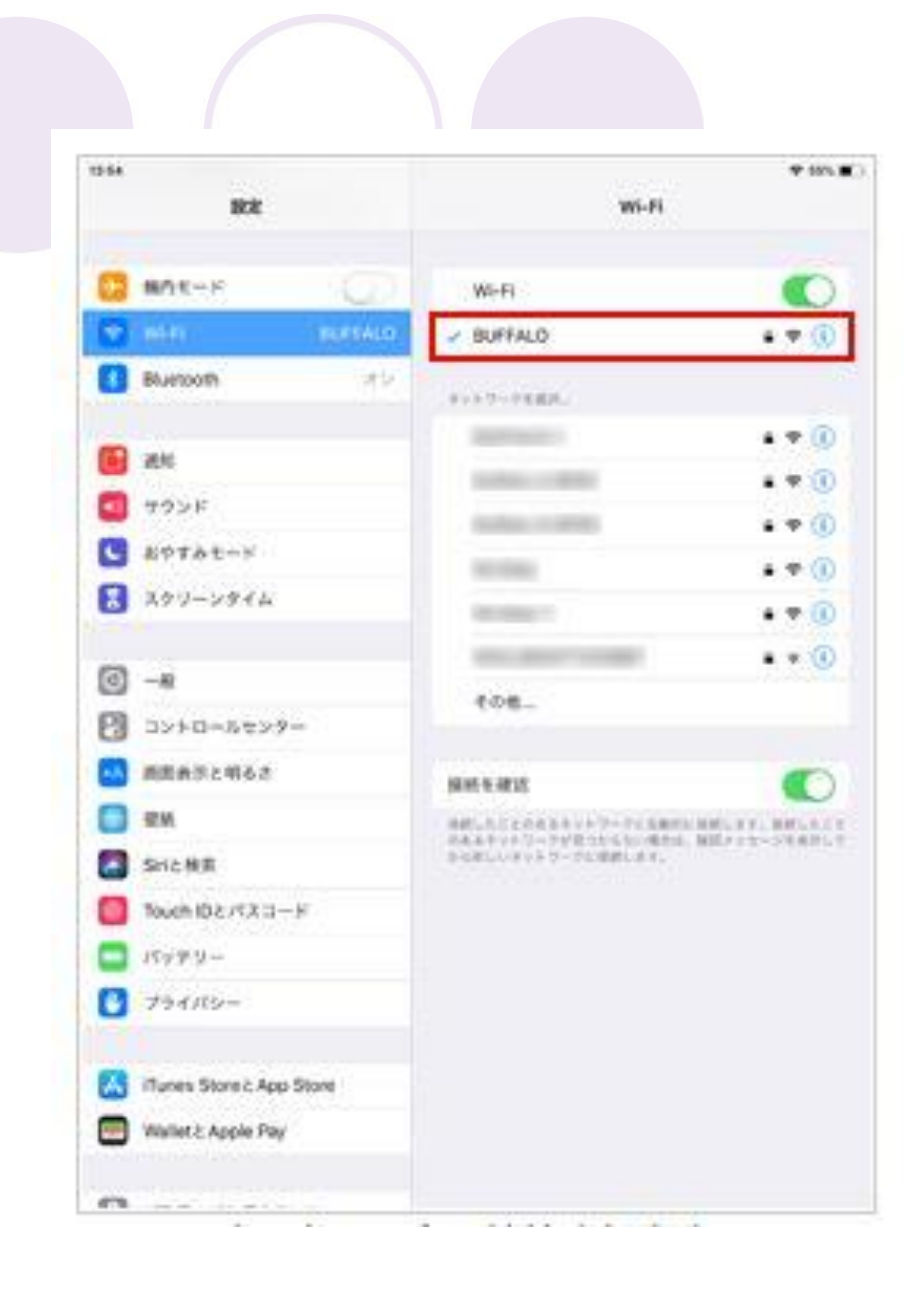

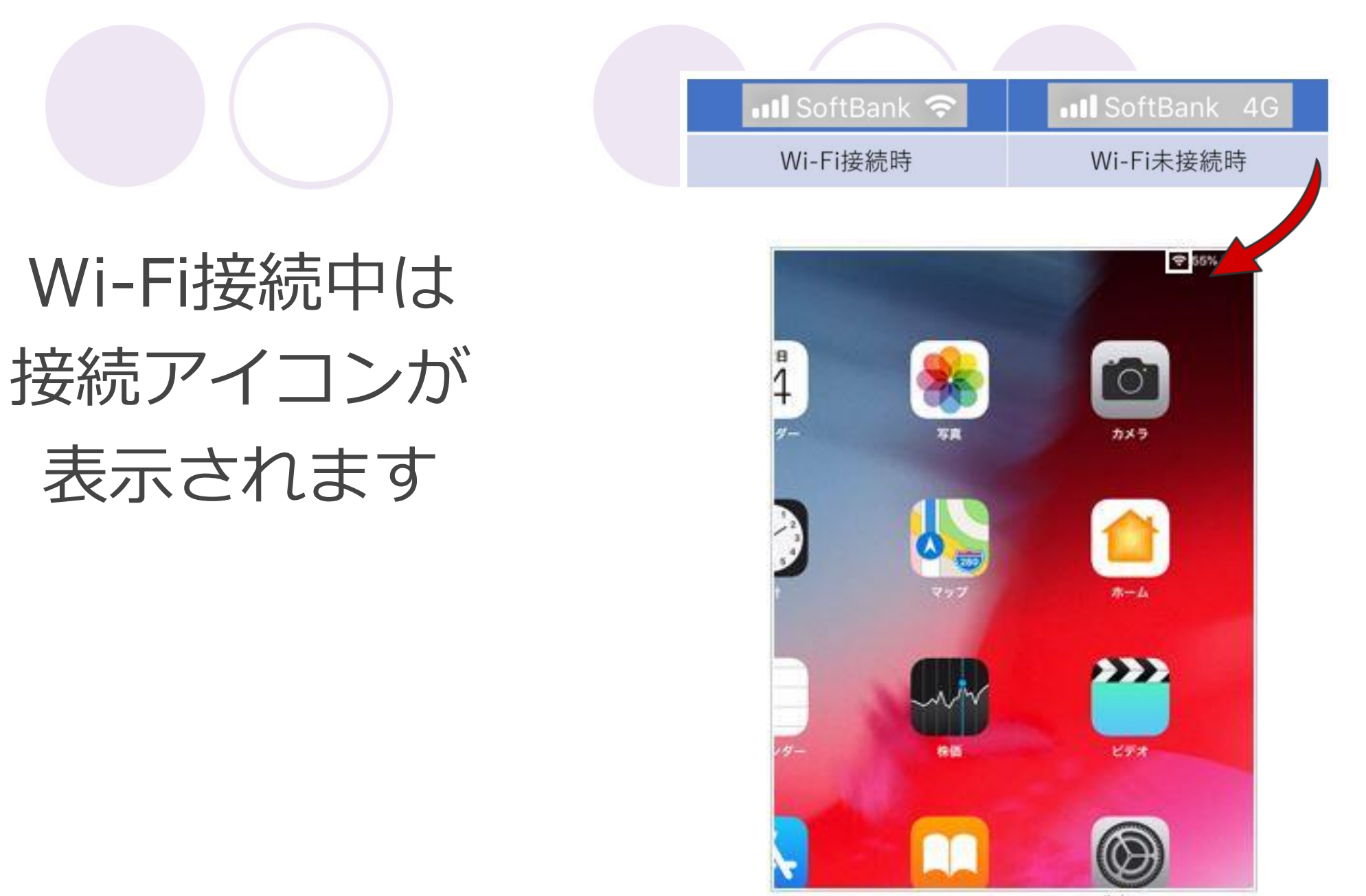

A 1997 アイトウンナーム パート・パート パート シートジェン・オート・